# **C**Mobile Ordering - Member Guide

2018 - Spring Edition

#### User Guide - Table of Contents

<u>Overview</u>

Mobile Ordering on the App

Placing an Order

Checking Out

## Overview

Mobile Ordering is an easy way to place food orders right from your Club's Mobile App for pick-up or delivery (optional) at Club locations. Browse restaurant menus, customize orders, and more with this on the go ordering feature!

## Mobile Ordering on the App

From the Clubessential App, click **Order Food** from the main navigation window, or click **Menu**, and **choose Order Food**.

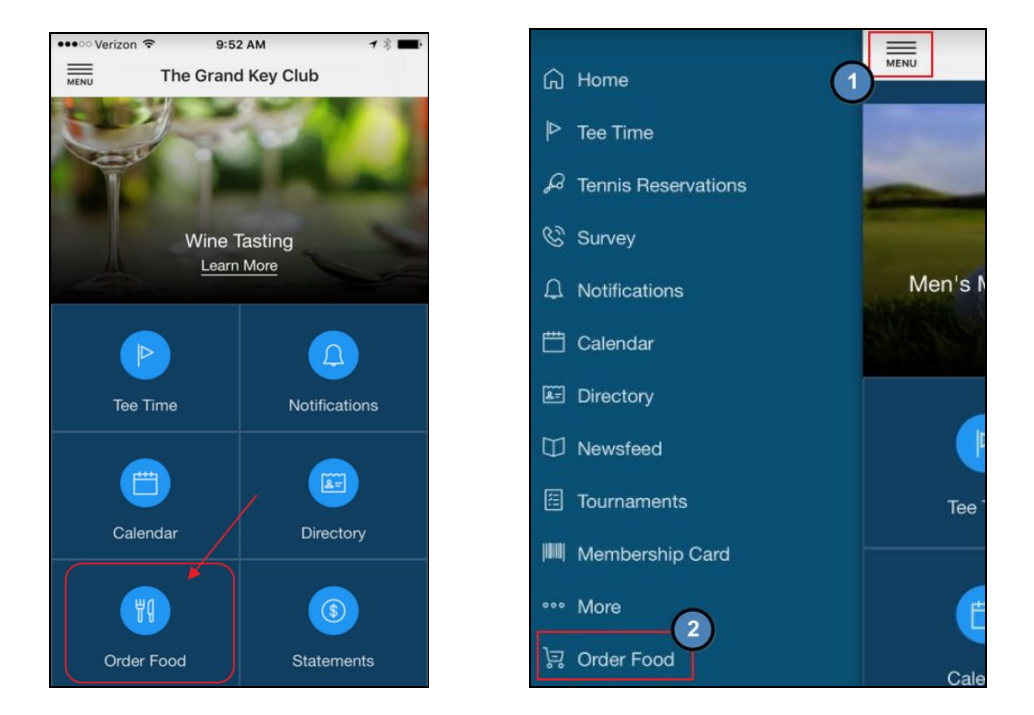

Choose from various menus/locations to order from at your Club's restaurant(s). See examples below.

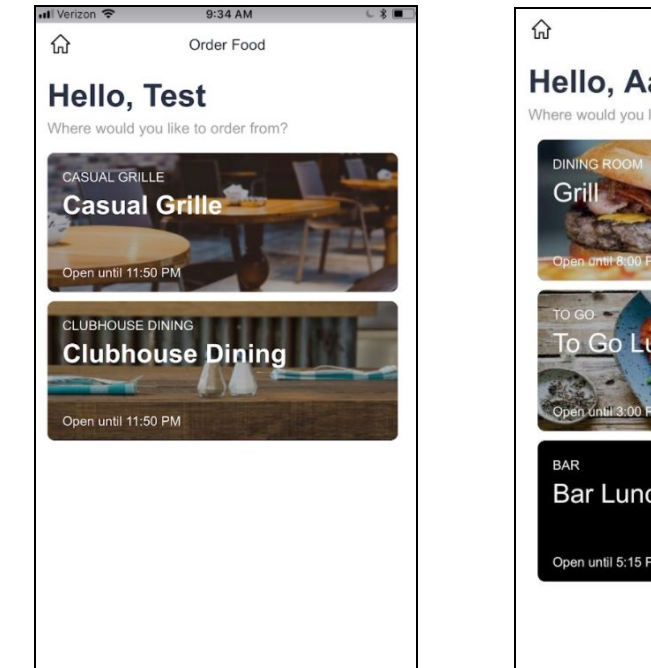

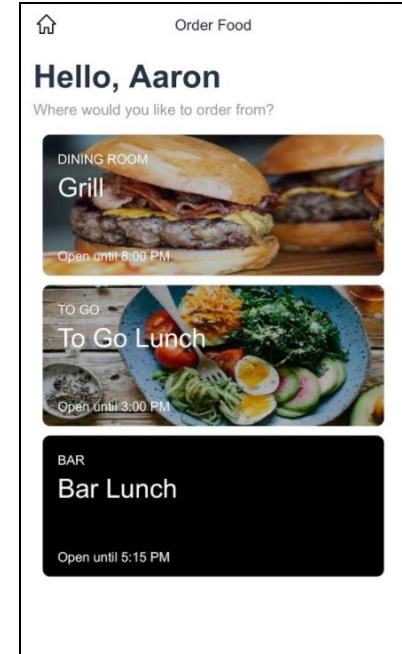

## Placing an Order

From the Main Screen, **select the menu/location** you wish to order from, whereupon you will be taken to the Menu selected. Top level Menu Categories will appear for selection. **Tap** the **top level menu category** to see a list of Items contained within the category.

| ull Verizon 🗢    | 9:34 AM       | L \$ 💼 |
|------------------|---------------|--------|
| <                | Casual Grille | ů      |
| Casual           | Grille        |        |
| Serving until 11 | 50 PM         |        |
| Entrees          |               | 3 >    |
| Salads           |               | 2 >    |
| Beverages        |               | 4 >    |
|                  |               |        |
|                  |               |        |
|                  |               |        |
|                  |               |        |
|                  |               |        |
|                  |               |        |
|                  |               |        |
|                  |               |        |

| II Verizon 🗢 | 9:34 AM       | 680     |
|--------------|---------------|---------|
| <            | Casual Grille | Å       |
| Entree       | S             |         |
| Lobster      |               | \$38.00 |
| Prime Rib    |               | \$27.0  |
| Burger       |               | \$10.0  |
|              |               |         |
|              |               |         |
|              |               |         |
|              |               |         |
|              |               |         |
|              |               |         |
|              |               |         |
|              |               |         |
|              |               |         |
|              |               |         |
|              |               |         |

Once an Item is selected, modifier options associated with the Item will prompt for your selection to customize your dish (i.e. - cooking temperature, sides, etc). Once selections are made, and additional special instructions are added (if required), click **Add to Cart.** 

| 📶 Verizon 🗢     | 9:34 AM         | ∟ \$ ■   |
|-----------------|-----------------|----------|
| <               | Casual Grille   | Ë        |
| Burger          |                 |          |
| TEMP            |                 | REQUIRED |
| RARE            |                 |          |
|                 | E               |          |
|                 |                 |          |
|                 | -               |          |
|                 |                 |          |
| BURGER TOPPINGS | Choose Up To 10 |          |
| BACON           |                 | \$2.50   |
| AVOCADO         | Ç               | \$2.00   |
| GUACAMO         | DLE             |          |
|                 |                 |          |
| PICKLE          |                 |          |
|                 |                 |          |
|                 | Add to Cart     |          |

| 📶 Verizon 🗢      | 9:36 AM       | € \$ ■  |
|------------------|---------------|---------|
| <                | Casual Grille | Å       |
| 0                |               |         |
| swiss            |               |         |
| DINNER SIDES     |               |         |
| • FRIES          |               |         |
|                  |               |         |
| COTTAGE          | CHZ           |         |
|                  | w             |         |
|                  | ES            |         |
|                  | JS            | \$1.50  |
| Arugula Sa       | lad           |         |
| SPECIAL INSTRUCT | IONS          |         |
| Gluten allergy - | no bun please |         |
|                  | - 1 +         |         |
|                  | Add to Cart   | \$12.00 |

Once clicked, you will receive confirmation that Item was added to cart, and the screen will then return to the main menu for additional selections. Note that the number of items currently in the cart will will display in the upper-right hand corner. When all Items have been selected, tap either the **Cart icon**, or the **View Cart** button at the bottom to review the order details and finalize the order.

| <             | Casual Grille     | ₽ <b>0</b> |
|---------------|-------------------|------------|
| swiss         |                   |            |
| DINNER SIDES  |                   |            |
| • FRIES       |                   |            |
|               |                   |            |
|               | GE CHZ            |            |
|               | SLAW              |            |
|               | ABLES             |            |
|               | AGUS Item Added   | \$1.50     |
| Arugula       | Salad             |            |
| SPECIAL INSTR | UCTIONS           |            |
| Gluten aller  | gy- no bun please |            |
|               |                   |            |
|               |                   |            |
|               | (- 1 +)           |            |
|               | Add to Cart       | \$12.00    |

| uli Verizon 🗢    | 9:39 AM       | C | * 🔳        |
|------------------|---------------|---|------------|
| <                | Casual Grille |   | ₽ <b>°</b> |
| Casual           | Grille        | / |            |
| Serving until 11 | :50 PM        |   |            |
| Entrees          |               | 3 | >          |
| Salads           |               | 2 | >          |
| Beverages        |               | 4 | >          |
|                  |               |   |            |
|                  |               |   |            |
|                  |               |   |            |
|                  |               |   |            |
|                  |               |   |            |
|                  |               |   |            |
|                  |               |   |            |
|                  |               | / |            |
|                  | View Cart     |   |            |

## Checking Out

Once the **Cart Icon**, or **View Cart** button has been selected, the your **Cart** will load for review and finalization. Tap on the Quantity box to edit quantity of items ordered. Tap delete to eliminate an item from the order. When the order is proper, tap **Checkout** to continue finalizing your order.

| Il Verizon 🗢   | 11:13 AM    | 6 🖇 🔳   |
|----------------|-------------|---------|
| <              | Your Cart   |         |
| ORDER SUMMARY  |             |         |
| 1 Burger       |             | \$10.00 |
| Gluten alle    | rgy- no bun |         |
| MED RAR        | E           | 100.00  |
| ONION          |             | *\$2.00 |
| PICKLE         |             |         |
| TOMATO         |             |         |
| SWISS          |             |         |
| Delete         |             |         |
| 1 Corona       |             | \$4.25  |
| Delete         |             |         |
| Subtotal       |             | \$16.25 |
| Taxes and Fees |             | \$1.16  |
|                |             |         |
|                |             |         |
| Total          |             | \$17.41 |
|                | Checkout    |         |

The Checkout screen will load and is comprised of two sections, **Order Preferences**, and **Notifications**.

| 📶 Verizon 🗢    | 3:32 PM               | L \$ 🔳   | 📶 Verizon 🗢 | 3:32 PM                | 678 🔳    |
|----------------|-----------------------|----------|-------------|------------------------|----------|
| <              | Checkout              |          | <           | Checkout               |          |
| ORDER PREFEREN | NCES                  | REQUIRED | ORDER PREF  | FERENCES               | REQUIRED |
| Pickup at      | The Casual Grille     |          | Picku       | p at The Casual Grille |          |
| 🕒 What         | time will you pickup? | >        | <b>b</b> 4  | :00 PM                 | >        |
| O Delivery at  | t the Club            |          | Delive      | ery at the Club        |          |
| NOTIFICATIONS  | ]                     |          | NOTIFICATIO | NS                     |          |
| None           |                       |          | None        |                        |          |
| SMS Text       |                       |          | SMS         | Text                   |          |
| Email          |                       |          | C Email     |                        |          |
|                |                       |          |             |                        | Done     |
|                |                       |          |             | 3:45 PM<br>3:50 PM     |          |
|                |                       |          |             | 3:55 PM 🗿              |          |
|                |                       |          |             | 4:00 PM                |          |
|                |                       |          |             | 4:05 PM                |          |
|                | Place Order           |          |             | 4:10 PM                |          |
|                |                       |          |             |                        |          |

Choose one of two options in the **Order Preferences** if configured for both Pickup and Delivery:

- The **Pickup** option will allow you to pick up your order from the location you ordered from, at the time you've specified.
- The **Delivery** option (if enabled) will allow you to enter the specific location at the Club you wish to have your items delivered to at the time specified.

| III Verizon 🗢     |            | 3:32 PM   | N     |    |      | -*-       |
|-------------------|------------|-----------|-------|----|------|-----------|
| <                 |            | Checko    | ut    |    |      |           |
| ORDER PREFERI     | ENCES      |           |       |    | REQU | IRED      |
| Pickup at         | t The Ca   | isual Gri | lle   |    |      |           |
| Delivery          | at the C   | Club      |       |    |      |           |
| Whe               | ere will w | ve delive | r to? | 2) |      | >         |
| 4:00              | PM         |           |       | -  |      | >         |
| NOTIFICATIONS     |            |           |       |    |      |           |
| None              |            |           |       |    |      |           |
| SMS Tex           | t          |           |       |    |      |           |
| $\sim \checkmark$ |            |           |       |    |      | Done      |
|                   |            |           |       |    |      | nk        |
| QWE               | R          | T         | rι    | J  | C    | P         |
| A S               | DF         | G         | н     | J  | к    | L         |
| ▲ Z               | xc         | v         | В     | Ν  | м    | $\otimes$ |
| 123 😅             | Q          | spa       | ace   |    | re   | turn      |

| III Verizon 穼              | 3:33 PM          | (*■)     |
|----------------------------|------------------|----------|
| <                          | Checkout         |          |
| ORDER PREFEREN             | CES              | REQUIRED |
| O Pickup at T              | he Casual Grille |          |
| Delivery at                | t the Club       |          |
| Pool                       |                  | >        |
| <ul><li>▲ 4:00 P</li></ul> | M                | >        |
| NOTIFICATIONS              |                  |          |
| None                       |                  |          |
| SMS Text                   |                  |          |

Select a time by clicking next to the **Clock Icon**, and selecting from available times. The first time listed is the earliest pickup time available. To select a location for delivery, tap next to the **Location icon**, and enter the location (ie - Pool), then **Done** when finished.

The **Notifications** section allows you to decide how you would like to be notified when your order is ready. You may choose not to receive a notification (**None**), to receive an **SMS** (Text Message), or an **Email** notification. Your contact information will automatically populate into these fields based on your Member Profile in Office, however, this may be edited if desired by tapping on the information to edit. When finished, select **Place Order**.

| Pool                | 3:33 PM                          |                                      |
|---------------------|----------------------------------|--------------------------------------|
| └ 4:00 PM           | 1                                | >                                    |
| NOTIFICATIONS       |                                  |                                      |
| None                |                                  |                                      |
| SMS Text            | •                                |                                      |
| (555) 555-1         | 1234                             | >                                    |
| C Email             |                                  |                                      |
|                     |                                  |                                      |
|                     |                                  |                                      |
|                     |                                  |                                      |
|                     |                                  |                                      |
|                     |                                  |                                      |
| ∧ ∨                 |                                  | Done                                 |
| ∧ ∨                 | 2                                | Done                                 |
|                     | 2<br>^***                        | Done<br>3<br>DEF<br>6                |
| 1<br>4<br>0HI       | 2<br>ABC<br>5<br>JKL             | Done<br>3<br>DEF<br>6<br>MNO         |
| 1<br>4<br>7<br>Pons | 2<br>лес<br>5<br>лкі<br>8<br>тич | Done<br>3<br>DEF<br>6<br>MHO<br>WXYZ |

| 📶 Verizon 🗢            | 3:33 PM           | ∟ * ■    |
|------------------------|-------------------|----------|
| <                      | Checkout          |          |
| ORDER PREFERE          | NCES              | REQUIRED |
| O Pickup at            | The Casual Grille |          |
| Delivery a             | at the Club       |          |
| Pool                   |                   | >        |
| <ul><li>4:00</li></ul> | PM                | >        |
| NOTIFICATIONS          |                   |          |
| O None                 |                   |          |
| SMS Text               |                   |          |
| • Email                |                   |          |
| test@clu               | bessential.com    | >        |
|                        |                   |          |
|                        |                   |          |
|                        |                   |          |
|                        |                   |          |
|                        |                   |          |

Confirmation on the ordering screen will appear. Additionally, you will receive a notification that the order has been received. When food is ready, you will receive a second notification. Click **Place Another order** if desired.

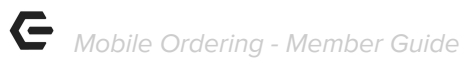

| MESSAGES now<br>(513) 657-1833<br>Your order from the Casual Grille menu for \$17.41 is<br>confirmed. |  |
|----------------------------------------------------------------------------------------------------|--|
|                                                                                                    |  |
| Thank you for your<br>order!                                                                          |  |
| Place another order                                                                                   |  |
|                                                                                                    |  |
|                                                                                                    |  |